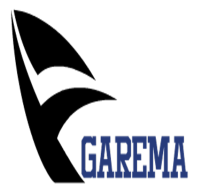

## FORMULARIO PARA INCIDENCIAS

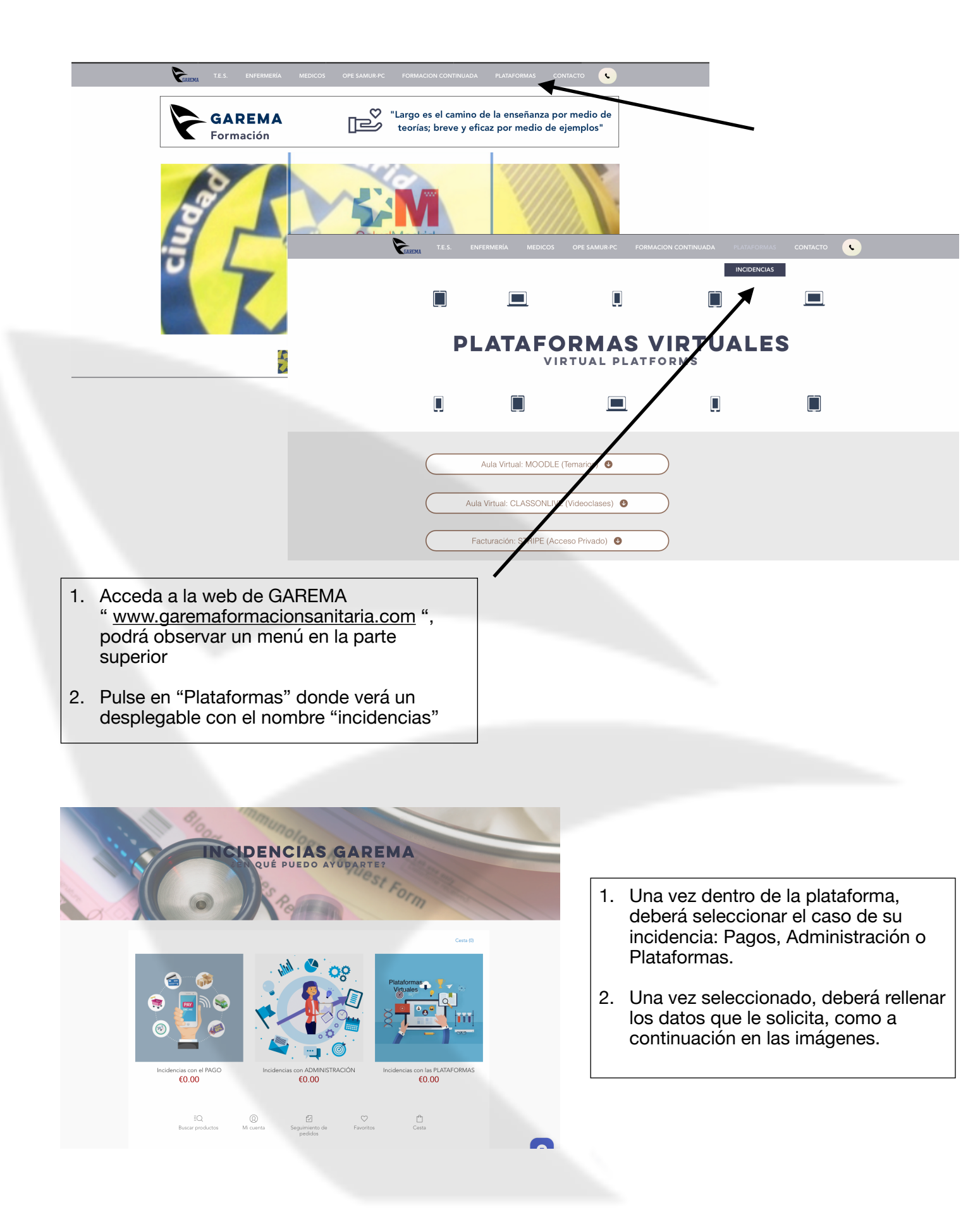

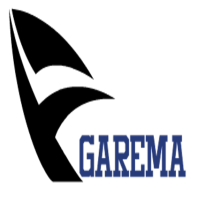

| · · · · ·                                                                                                    |                                                                                                    | Cesta (0)                                                                                                    |                           |                                                                                                    |
|----------------------------------------------------------------------------------------------------|----------------------------------------------------------------------------------------------------|----------------------------------------------------------------------------------------------------|---------------------------|----------------------------------------------------------------------------------------------------|
| Plataformas<br>Virtuales                                                                                                    | Incidencias con<br>PLATAFORMAS<br>REF 0003<br>60.00<br>Descripción<br>No sé acceder<br>Incidencia<br>Incidencia<br>Incidencia<br>Cantidad: 1<br>Añadir a la                                                                                                    | as<br>v                                                                                                    |                           |                                                                                                    |
| Información del producto<br>¿Cuál es su incidencia?. Describala a continuación.                                                                                                    | Gu<br>tar                                                                                                    | P. "                                                                                                    | 12                        | Cesta (0)                                                                                                    |
| EQ. (i) Construction of the original distribution of the original distribution of the original distrebutication of the original distributication of the original | Co<br>am<br>a<br>to de Farontos                                                                                                    | Reyest al catelops                                                                                                    |                           | Control of the second of the second of the                                                                                                    |
|                                                                                                    |                                                                                                    | Antes de enviar una incidencia, lea esto detenidame                                                                                                    |                           |                                                                                                    |
|                                                                                                    |                                                                                                    | Antes de enviar una incidencia, lea esto detenidame<br>-                                                                                                    |                           | Comparte este producto con sus<br>amigos<br>€ Compartir ♥ Twittear Ø Fijelo                                                                                                    |
|                                                                                                    |                                                                                                    | Antes de enviar una incidencia, lea esto detendame                                                                                                    | )Ø                        | Comparte este producto con sus<br>amigos<br>Compartir Treitear O Fijelo                                                                                                    |
| · · ··································                                                                                                    | ine and                                                                                                    | Antes de envier una incidencia, lea esto detendame                                                                                                    | ි ල්<br>ento de<br>dos    | Comparte este producto con sus<br>amigos<br>Compartir V Trettear O Fijelo<br>Favoritos Cesta                                                                                                    |
| Carrito de compras<br>Tierda / Carro de compras                                                                                                    | Pago<br>Introduces su dirección de correo electrónico E.<br>Exclusioaciones de estado de esua pedidos.                                                                                                    | Artes de enviar una incidencia, las esto detendand                                                                                                    | ento de<br>dos            | Comparte este producto con sus<br>amigos<br>Comparte Vinetear O Fielo<br>Feoritos<br>Casta                                                                                                    |
| Carrito de compras         Tenda / Carro de compras         Mindencias con las PLATAFORMAS       X         Descripción: No sé acceder Incidencia: 54       X         Cantidad: 1 ~ (2000)       60.00                                                                                                    | Pago<br>Introduze su dirección de correo electrónico I<br>actualizaciones del estado de sus pedidos.<br>Su dirección de correo electrónico<br>- Estoy de acuerdo con Términos y condicior                                                                                                    | Artes de enviar una incidencia, las esto detendand                                                                                                    | D) (2)<br>erato de<br>dos | Comparte este producto con sus<br>anigos<br>Comparter Venteer O Friefo<br>Forentos<br>Cesta                                                                                                    |
| Carrito de compras         Tanda / Cara de compras         Tindédencias conta SUATAFORMAS       ×         Descripción: No sé acceder incidencia: 54       ×         Cantidad: 1 ×       €0.00         TOTAL       €0.00         ¿Tene un código promocional? Canjee su cupón       €0.00                                                                                                    | Pago Introduce su dirección de correo electrónico la cutalizaciones del estado de sus pedidos. Su dirección de correo electrónico Estay de acuerdo con forminos y condicior Mentenganne informado de las novedade                                                                                                    | Artes de enviar una incidencia, las esto detendand<br>                                                                                                    | Dento de<br>dos           | Comparte este producto con sus<br>anigos<br>Comparte Vortear O Fieldo<br>Contos<br>Costa                                                                                                    |
| Carrito de compras         Tenda / Carro de compras         Mindencias con las PLATAFORMAS         Descripción: No sé acceder Incidencia: Sí         Carridad 1 ×       6000         TOTAL       6000         "Tene un código promocional? Carrjee su cupón         "Fares un código promocional? Carrjee su cupón         "Fares un código promocional? Carrjee su cupón         "Fares un código promocional? Carrjee su cupón                                                                                                    | Pago<br>Introduces su dirección de correo electrónico I.<br>su dirección de correo electrónico<br>su dirección de correo electrónico<br>su dirección de correo electrónico<br>Estoy de acuerdo con Términos y condicior<br>Batoy de acuerdo con Términos y condicior<br>De su dirección de las novedade<br>Pagar                                                                                                    | Artes de envir una incidencia, las esto detendemo<br>Cesta (1)<br>Esta dirección se utilizará para enviante<br>ses<br>y ofertas exclutivos<br>inde so deten se enviro Ordelo a través de | D (K)<br>into de<br>dos   | Comparte este producto con sus<br>anigos<br>Compartir Venter O Figleo<br>Ventes<br>Exercis                                                                                                    |
| Carrito de compras         Tenda / Carro de compras         Michael de compras         Michael de compras                                                                                                    | Pago<br>Introduces su dirección de correo electrónico l.<br>su dirección de correo electrónico<br>Su dirección de correo electrónico<br>Estoy de acuerdo con Términos y condicior<br>Baso de correo electrónico<br>Su dirección de correo electrónico<br>Su dirección de correo electrónico<br>Su dirección de correo electrónico<br>Siguiente<br>Confirmación del pedido<br>Hege su pedido y reciba un correo electrónico | Artes de envir una incidencia, las esto detendente<br>-<br>-<br>-<br>-<br>-<br>-<br>-<br>-<br>-<br>-<br>-<br>-<br>-                                                                      | D (2) metro de de dos     | Comparte este producto con sus<br>Comparte se in Producto<br>Comparte se in Producto<br>Producto<br>Comparte se in Producto<br>Comparte se in Producto<br>Comp |

1. Una vez rellenada la solicitud, podrá ir viendo su evolución, recibiendo de forma automática actualizaciones sobre el estado de la misma, además de un contacto más cercano, con seguimiento personalizado y marcaje horario de la misma.

Esperamos sea de facilidad la plataforma. Para otras cuestiones, disponemos de teléfono directo con el dto de Administración.